# Kurzanleitung für WORD 2016

Die Auswahl der Befehle kann mit der Maus und einem Klick, mit den Pfeiltasten und < (der "Eingabe"-Taste) oder mit Alt und dem unterstrichenen Buchstaben erfolgen.

Die für markierte Zellen und Objekte wichtigsten Befehle sind außerdem in Objektmenüs (Kontextmenüs) zusammengefasst, die mit der rechten Maustaste

Die Gruppen in den Registerkarten, die unterhalb der Befehle stehen, wurden kursiv ausgezeichnet.

#### Inhaltsverzeichnis

| Grundeinstellungen                                |    |
|---------------------------------------------------|----|
| Aktivierung                                       |    |
| Speichern und Öffnen                              |    |
| Bedienungsoberfläche einstellen                   |    |
| Korrekturoptionen                                 |    |
| Sonstiges                                         | 5  |
| Dateioperationen                                  | 5  |
| Drucken                                           | 6  |
| Absätze                                           | 6  |
| Add-Ins                                           | 6  |
| Dokumentvorlagen                                  | 6  |
| Felder                                            | 7  |
| Formate (Übersicht)                               | 7  |
| Formatvorlagen                                    | 7  |
| Formen                                            |    |
| Fußnoten                                          |    |
| Gitternetzlinien                                  |    |
| Informationen                                     |    |
| Inhaltsverzeichnis                                | 9  |
| Kommentare                                        | 9  |
| Kopf- und Fußzeilen                               | 9  |
| Listenformatierung                                |    |
| Literaturverzeichnis                              |    |
| Makros                                            |    |
| Nummerierung von Absätzen                         |    |
| Nummerierungen bei Gliederungen                   |    |
| Organigramm                                       |    |
| Positionen                                        |    |
| Positionsrahmen                                   |    |
| Rahmen                                            |    |
| Rechtschreibung                                   |    |
| Schnellbausteine (früher Autotext, Textbausteine) |    |
| Schnellstartleiste/Symbolleiste                   | 14 |

| Schriften                     | 14 |
|-------------------------------|----|
| Schutz                        | 14 |
| Seitenlayout und Layouthilfen | 15 |
| Serienbriefe                  | 17 |
| Silbentrennung                | 17 |
| Spalten                       | 17 |
| Symbole                       |    |
| Tabellen                      |    |
| Tabellenstruktur              |    |
| Tabellen formatieren          |    |
| Tabellen zusammenfügen        |    |
| Textmarken                    |    |
| Überarbeiten-Funktion         |    |
| Verweise                      |    |
|                               |    |

 $Dokumentvorlage: Vorlagen \ Weine Wordvorlagen \ Kurzanleitungen. dotm$ 

## Grundeinstellungen

| Tätigkeit                                                      | Menü / Befehl                                                                                                    |
|----------------------------------------------------------------|----------------------------------------------------------------------------------------------------|
| Aktivierung                                                    |                                                                                                    |
| Aktivierung überprüfen                                         | Datei > Konto                                                                                                    |
| Lizenz ändern                                                  | Datei > Konto: Lizenz ändern                                                                                                    |
| Voraussetzung: 25-stelliger Product-Key vorhanden              |                                                                                                    |
| Speichern und Öffnen                                           |                                                                                                    |
| Speicherorte einstellen                                        | Datei > Optionen > Erweitert: Allgemein:<br>Dateispeicherorte                                                                                                    |
| Sicherungskopien speichern                                     | Datei > Optionen > Erweitert: Speichern: ☑ Immer<br>Sicherungskopie erstellen                                                                                                    |
| Standardspeicherort für persönliche Vorlagen                   | C:\Users\Username\AppData\Roaming\Microsoft\Temp-<br>lates                                                                                                    |
| Speicherort für persönliche Vorlagen ändern                    | Datei > Optionen > Erweitert: Allgemein: Dateispeicher-<br>orte<br>Benutzervorlagen:<br>Arbeitsgruppenvorlagen:                                                                                                    |
| Eigene Dokumentvorlagen bei <b>Datei &gt; Neu &gt; Benut</b> - | 1. Ordner müssen im Speicherort eingetragen sein                                                                                                    |
| zerdefiniert anzeigen lassen                                   | 2. Datei > Optionen > Speichern: Standardspeicherort für<br>persönliche Vorlagen:                                                                                                    |
|                                                                | Die Dateien aus dem Ordner für Arbeitsgruppenvorlagen<br>werden unter dem Ordnernamen zusätzlich eingebunden.                                                                                                    |
| Zulassen, dass ein Dokument in der Entwurfsansicht             | Datei > Optionen > Erweitert: Allgemein:                                                                                                    |
| geöffnet werden kann                                           | ✓ <u>Ö</u> ffnen eines Dokuments in der Entwurfsansicht zulassen                                                                                                    |
| Öffnen von vertrauenswürdigen Dokumenten in einem Netzwerk     | Datei > Optionen: Trust Center > Einstellungen für das<br>Trust Center ><br>Vertrauenswürdige Speicherorte:<br>Neuen Speicherort hinzufügen<br>oder<br>☑ Vertrauenswürdige Speicherorte im Netzwerk zulassen<br>(nicht empfohlen)<br>Vertrauenswürdige Dokumente:<br>☑ Vertrauenswürdigkeit von Dokumenten in einem Netz-<br>werk zulassen |
| Bedienungsoberfläche einstellen                                |                                                                                                    |
| Menüband automatisch ausblenden                                | > Menüband automatisch ausblenden                                                                                                    |
| Registerkarten anzeigen                                        | > Registerkarten anzeigen                                                                                                    |
| Registerkarten und Befehle anzeigen                            | E > Registerkarten und Befehle anzeigen                                                                                                    |
| Registerkarten und Befehle ausblenden                          | <ul> <li>(ganz rechts in eben dieser Leiste)</li> </ul>                                                                                                    |
| Lineal anzeigen                                                | Ansicht > Anzeigen > $\boxdot$ Lineal                                                                                                    |
| Gitternetzlinien anzeigen                                      | Ansicht > Anzeigen > $\square$ Gitternetzlinien                                                                                                    |
| Statusleiste anpassen                                          | f in Statuszeile                                                                                                    |
| Icons in der Statusleiste anzeigen/ausblenden                  | f in Statuszeile > $\frown$ auf Zeile                                                                                                    |
| Navigationsbereich anzeigen                                    | Ansicht > Anzeigen > $\blacksquare$ Navigationsbereich                                                                                                    |

| Tätigkeit                                                                                                    | Menü / Befehl                                                                                                    |
|----------------------------------------------------------------------------------------------------|----------------------------------------------------------------------------------------------------|
| Layout-Ansicht einstellen                                                                                                    | Ansicht > Ansichten: Seitenlayout                                                                                                    |
| In der Layout-Ansicht alle Seitenränder ausblenden                                                                                                    | Mit der Maus auf den oberen Seitenrand fahren >                                                                                                    |
| In der Layout-Ansicht die Seitenränder wieder ein-<br>blenden                                                                                           | Mit der Maus auf die Seitentrennlinie fahren >                                                                                                    |
| Bildschirm teilen                                                                                                    | Ansicht > Teilen                                                                                                    |
| Standardschriftart und -grad einstellen                                                                                                    | Formatvorlage Standard ändern                                                                                                    |
| Nicht druckbare Zeichen sichtbar machen: Tabstopps,<br>Absatzmarken (incl. Zellenendemarken), Leerzei-<br>chen, Verborgener Text, Bedingte Trennstriche | Datei > Optionen > Anzeige                                                                                                    |
| Quickinfos anzeigen/nicht anzeigen                                                                                                    | Datei > Optionen > erleichterte Bedienung:<br>Optionen für die Anwendungsanzeige:<br><u>Q</u> uickinfo-Format:                                                      |
|                                                                                                    | Featurebeschreibungen in QuickInfos anzeigen<br>Featurebeschreibungen in QuickInfos nicht anzeigen<br>QuickInfos nicht anzeigen                                     |
| Entwicklertools anzeigen                                                                                                    | Datei > Optionen > Menüband anpassen: <i>bei Hauptregis-</i><br><i>terkarten</i> 🗄 🗹 Entwicklertools                                                                |
| Korrekturoptionen                                                                                                    | ·                                                                                                    |
| Doppelte Großbuchstaben am Wortanfang nicht auto-<br>matisch korrigiern                                                                                 | Datei > Optionen > Dokumentprüfung > Autokorrektur-Op-<br>tionen: AutoKorrektur<br>□ Zwei <u>G</u> roßbuchstaben am Wortanfang korrigieren                          |
| Satzanfang nicht automatisch mit einem Großbuch-<br>staben beginnen                                                                                     | Datei > Optionen > Dokumentprüfung > Autokorrektur-Op-<br>tionen: AutoKorrektur<br>☐ Jeden <u>S</u> atz mit einem Großbuchstaben beginnen                           |
| Verwendung typographischer Anführungszeichen                                                                                                    | Datei > Optionen > Dokumentprüfung > Autokorrektur-Op-<br>tionen: AutoFormat während der Eingabe<br>☑ "Gerade" Anführungszeichen durch "typographische"<br>ersetzen |
| Automatische Formatierungen zulassen bzw. abschal-<br>ten                                                                                               | Datei > Optionen > Dokumentprüfung: Auto-Korrektur-<br>Optionen:<br>AutoFormat während der Eingabe                                                                  |
| Aus Binde-, Unterstrichen und Gleichheitszeichen Li-<br>nienformate machen                                                                              | Datei > Optionen > Dokumentprüfung: Auto-Korrektur-<br>Optionen:<br>AutoFormat während der Eingabe                                                                  |
| Brüche in Sonderzeichen umwandeln                                                                                                    | Datei > Optionen > Dokumentprüfung: Auto-Korrektur-<br>Optionen:<br>AutoFormat während der Eingabe                                                                  |
| Automatische Rechtschreibprüfung während der Ein-                                                                                                    | Datei > Optionen > Dokumentprüfung:                                                                                                    |
| gabe                                                                                                    | Bei der Rechtschreib- und Grammatikkorrektur in Word                                                                                                    |
|                                                                                                    | ✓ Rechtschreibung während der Eingabe <u>ü</u> berprüfen                                                                                                    |
| Automatische Grammatikprüfung während der Ein-<br>gabe                                                                                                  | Datei > Optionen > Dokumentprüfung:<br>□ Grammatikfehler während der Eingabe markieren                                                                              |

| Tätigkeit                                                                                      | Menü / Befehl                                                                                                    |
|------------------------------------------------------------------------------------------------|----------------------------------------------------------------------------------------------------|
| Sonstiges                                                                                      |                                                                                                    |
| Speicherort des Benutzerwörterbuches                                                           | Datei > Optionen > Dokumentprüfung<br><i>Bei der Rechtschreibprüfung in Microsoft Office-Progam-</i><br><i>men:</i><br>Benutzerwörterbücher |
| Bearbeitung des Benutzerwörterbuches                                                           | Datei > Optionen > Dokumentprüfung > Benutzerwörterbü-<br>cher > Wortliste baearbeiten                                                      |
| Live-Vorschau für Formatierungen abschalten                                                    | Datei > Optionen > Allgemein: □ Livevorschau aktivieren                                                                                     |
| Mini-Symbolleisten abschalten, wenn Textteile mar-<br>kiert werden                             | Datei > Optionen > Allgemein: □ Minisybolleiste für die<br>Auswahl anzeigen                                                                 |
| <b>Kompatibilitätsmodus</b><br>Bei aktuellen Dokumenten ist diese Funktion nicht<br>verfügbar. | Datei > Informationen > Kompatibilitätsmodus: Konver-<br>tieren                                                                             |

| Tätigkeit                                                                        | Menü / Befehl                                                                                                    | Tastenkombination    | Mausaktion       |  |
|----------------------------------------------------------------------------------|----------------------------------------------------------------------------------------------------|----------------------|------------------|--|
| Dateioperationen                                                                 |                                                                                                    |                      |                  |  |
| Neue Datei erstellen                                                             | Datei > <u>N</u> eu                                                                                                    | Strg+N               |                  |  |
| Datei öffnen                                                                     | Datei > Ö <u>f</u> fnen                                                                                                    | Strg+F12             | bi<br>Bi         |  |
| Datei speichern                                                                  | Datei > <u>S</u> peichern                                                                                                    | Strg+S               | B                |  |
| Datei unter einem neuen<br>Namen oder an einem an-<br>deren Ort speichern        | Datei > Speichern <u>u</u> nter                                                                                                    | F12                  |                  |  |
| Öffnen und Speichern von<br>Dateien älteren Formates<br>erlauben bzw. verhindern | Datei > Optionen > Trust Cen-<br>ter > Einstellungen für das<br>Trust Center> Zugriffs-<br>schutzeinstellungen<br>(aktive Kontrollkästchen ☑ bei<br>Öffnen und Speichern bedeu-<br>ten, dass diese Funktion <b>blo-</b><br><b>ckiert</b> ist!) |                      |                  |  |
| Text aus anderer Datei ein-<br>fügen                                             | Einfügen: <i>Text</i> ><br>Text aus Datei                                                                                                    |                      |                  |  |
| Text ohne Formatierung<br>einfügen                                               | <ol> <li>Text in Zwischenablage ko-<br/>pieren</li> <li>Start &gt; Einfügen &gt;<br/>(nur den Text übernehmen)</li> </ol>                                                                                                    |                      | Einfügeoptionen: |  |
| PDF-Texte in Word über-<br>nehmen                                                | <ol> <li>Text im PDF-Reader öffnen</li> <li>Text markieren</li> <li>In Zwischenablage kopieren</li> <li>In Word aus der Zwischenablage einfügen</li> </ol>                                                                                     | Strg + C<br>Strg + V |                  |  |

| Tätigkeit                                                  | Menü / Befehl                                                                                                    | Tastenkombination | Mausaktion                                                        |  |
|------------------------------------------------------------|----------------------------------------------------------------------------------------------------|-------------------|-------------------------------------------------------------------|--|
| Kompatibilitätsmodus be-                                   | Datei > Informationen > Kom-                                                                                                    |                   |                                                                   |  |
| enden                                                      | patibilitätsmodus: Konvertieren                                                                                                    |                   |                                                                   |  |
|                                                            | Druck                                                                                                    | en                |                                                                   |  |
| Druckvorschau                                              | Datei > Drucken                                                                                                    |                   |                                                                   |  |
| Datei drucken                                              | Datei > Drucken                                                                                                    | Strg+P            |                                                                   |  |
| Hoch- bzw. Querformat<br>einstellen                        | Layout > Ausrichtung ><br>Hochformat <i>oder</i> Querformat                                                                                                    |                   |                                                                   |  |
| Seitenränder einstellen                                    | Layout > Seitenränder                                                                                                    |                   |                                                                   |  |
| Papierformat einstellen                                    | Layout >Format                                                                                                    |                   |                                                                   |  |
| In Entwurfsqualität (?)<br>drucken                         | Datei > Optionen > Erweitert ><br>Drucken: ☑ Entwurfsqualität<br>verwenden                                                                                                    |                   |                                                                   |  |
| Verknüpfte Daten vor dem<br>Drucken aktualisieren          | Datei > Optionen > Anzeige ><br>Druckoptionen: ☑ Verknüpfte<br>Daten vor dem Drucken aktua-<br>lisieren                                                                                                    |                   |                                                                   |  |
|                                                            | Absätze                                                                                                    |                   |                                                                   |  |
| Absätze formatieren                                        | Start > Absatz                                                                                                    |                   |                                                                   |  |
|                                                            |                                                                                                    |                   |                                                                   |  |
|                                                            |                                                                                                    |                   |                                                                   |  |
|                                                            | Add-lı                                                                                                    | าร                |                                                                   |  |
| Add-In-Verwaltung aufru-<br>fen                            | Datei > Optionen > Add-Ins                                                                                                    |                   |                                                                   |  |
|                                                            | Dokumentv                                                                                                    | orlagen           |                                                                   |  |
| Speicherort für eigene<br>Dakumentvorlagen einstel-<br>len | <ol> <li>Datei &gt; Optionen &gt; Erwei-<br/>tert: Allgemein Dateispei-<br/>cherorte<br/>Benutzervorlagen<br/><i>hier den Pfad eintragen</i></li> <li>Datei &gt; Optionen &gt; Spei-<br/>chern: Standardspeicherort<br/>für persönliche Vorlagen<br/><i>hier nochmals den Pfad ein-<br/>tragen</i></li> </ol> |                   | Aber bei Datei > Neu wer-<br>den sie nicht sofort ange-<br>zeigt. |  |
| Eine Dokumentvorlage be-<br>nutzen                         | Datei > Neu                                                                                                    |                   |                                                                   |  |
| Eine eigene Dokumentvor-<br>lage benutzen                  | Datei > Neu > PERSÖNLICH                                                                                                    |                   |                                                                   |  |

| Tätigkeit                                                      | Menü / Befehl                                                                                              | Tastenkombination | Mausaktion                |
|----------------------------------------------------------------|----------------------------------------------------------------------------------------------------|-------------------|---------------------------|
| Einem Dokument eine (an-<br>dere) Dokumentvorlage              | Entwicklertools > Vorlagen:<br>Dokumentvorlage                                                             |                   |                           |
| zuordnen                                                       |                                                                                                    |                   |                           |
|                                                                | Felde                                                                                                    | er                |                           |
| Feldfunktionen einfügen                                        | Einfügen > <i>Text:</i> Schnellbau-<br>steine > Feld                                                       |                   |                           |
| Feld ohne Inhalt einfügen                                      |                                                                                                    | Strg + F9         |                           |
| Springe ins nächste Feld                                       |                                                                                                    | FII               |                           |
| Springe an letzte bearbei-<br>tete Stelle                      |                                                                                                    |                   |                           |
| Feld aktualisieren                                             |                                                                                                    | F9                |                           |
| Aktualisierung von Fel-<br>dern abschalten                     |                                                                                                    | Strg) + F11       |                           |
| Aktualisierung von Fel-<br>dern einschalten                    |                                                                                                    | Strg) + ① + F11   |                           |
| Felder in festen Text um-<br>wandeln                           |                                                                                                    | Strg + 1 + F9     |                           |
|                                                                | Formate (Üb                                                                                                | persicht)         |                           |
| Alle Formate anzeigen                                          | 1. Gewünschtes Objekt markie-<br>ren<br>2. (altes Menü) Format > For-                                      |                   | Pa                        |
|                                                                | matierung anzeigen                                                                                         |                   |                           |
|                                                                | Formatvo                                                                                                   | rlagen            |                           |
| Formatvorlagenliste anzei-<br>gen                              | Start > Formatvorlagen                                                                                     |                   | r <sub>31</sub>           |
| In der Formatvorlagenliste<br>die Formatierung anzeigen        | Start > <i>Formatvorlagen</i> ><br>☑ Vorschau anzeigen                                                     |                   |                           |
| Formatvorlage ändern                                           | auf den Formatvorlagen-<br>namen                                                                           |                   |                           |
| Geänderte Formatvorlage<br>der Dokumentenvorlage<br>hinzufügen | <ol> <li>Mausaktion s. rechts</li> <li>Formatvorlage markieren</li> <li>Importieren/Exportieren</li> </ol> |                   | Im Formatvorlagenfenster: |
| Überschriften nummerie-<br>ren                                 | nicht in der Formatvorlage,<br>sondern über<br>Listenformatierung (s. d.)                                  |                   |                           |

| Tätigkeit                                                                                                    | Menü / Befehl                                                                                                    | Tastenkombination         | Mausaktion                             |  |
|----------------------------------------------------------------------------------------------------|----------------------------------------------------------------------------------------------------|---------------------------|----------------------------------------|--|
| Formen                                                                                                    |                                                                                                    |                           |                                        |  |
| Formen einfügen<br>(ohne sie zu verzerren)                                                                                                    | Einfügen > Formen                                                                                                    | ① zusätzlich drü-<br>cken |                                        |  |
| Form formatieren:<br>- Ränder                                                                                                    |                                                                                                    |                           | €_> 🖪                                  |  |
| - Größe der Form                                                                                                    |                                                                                                    |                           | کے > Weitere<br>Layoutoptionen > Größe |  |
|                                                                                                    | Fußno                                                                                                    | ten                       |                                        |  |
| Fußnote einfügen                                                                                                    | Referenzen > <i>Fußnoten:</i> Fuß-<br>note einfügen                                                                                                    |                           |                                        |  |
| Zur nächsten Fußnote ge-<br>hen                                                                                                    | Referenzen > <i>Fußnoten:</i><br>Nächste Fußnote                                                                                                    |                           |                                        |  |
| Fußnoten anzeigen                                                                                                    | Referenzen > Notizen anzeigen                                                                                                    |                           |                                        |  |
| Einstellungen von Ort,<br>Layout und Format                                                                                                    | Referenzen > <i>Fuβnoten</i>                                                                                                    |                           |                                        |  |
|                                                                                                    | Gitternetz                                                                                                    | linien                    |                                        |  |
| Gitternetzlinien anzeigen                                                                                                    | Ansicht: <i>Anzeigen</i> > ☑ Gitter-<br>netzlinien                                                                                                    |                           |                                        |  |
| Abstand der Gitternetzli-<br>nien definieren                                                                                                    | Layout: Anordnen > Ausrichten<br>> Rastereinstellungen<br>Rater anzeigen<br>Vertpaa<br>Vertpaa<br>Herizonta<br>Objegte am Raster ausrichten, wenn die Gtternetzlinien nicht angezeigt werden |                           |                                        |  |
|                                                                                                    | Informationen                                                                                                    |                           |                                        |  |
| Eigenschaften eines Doku-<br>mentes:<br>- Dateigröße<br>- Seitenanzahl<br>- Wörteranzahl<br>- Erstellungsdatum<br>- Änderungsdatum (letztes)<br>- Autorname | Datei > Informationen: Eigen-<br>schaften                                                                                                    |                           |                                        |  |
| - Zeichenanzahl                                                                                                    | Überprüfen > Rechtschreibung:<br>Wörter zählen<br>oder unten in der Statuszeile<br>Klick auf                                                                                                 |                           |                                        |  |

| Tätigkeit                                                                                                    | Menü / Befehl                                                            | Tastenkombination | Mausaktion |
|----------------------------------------------------------------------------------------------------|--------------------------------------------------------------------------|-------------------|------------|
| Evtl. Probleme anzeigen<br>und beheben:<br>- Nicht sichtbarer Inhalt<br>- ausgeblendeter Text<br>- Kopf- und Fußzeilen<br>- Wasserzeichen | Datei > Informationen: Auf<br>Probleme überprüfen > Doku-<br>ment prüfen |                   |            |

### Inhaltsverzeichnis

Voraussetzung: Formatierung der Überschriften mit den vorgegebenen Formatvorlagen Überschrift 1...

| Inhaltsverzeichnis anlegen                                                  | Referenzen > Inhaltsverzeich-<br>nis                                                                                                    |  |
|-----------------------------------------------------------------------------|----------------------------------------------------------------------------------------------------|--|
| Inhaltsverzeichnis aktuali-<br>sieren                                       | Referenzen > Inhaltsverzeich-<br>nis aktualisieren                                                                                                    |  |
| Kopf- bzw. Fußzeile einfü-<br>gen                                           | Einfügen: <i>Kopf- und Fußzeile</i> >                                                                                                    |  |
| Benutzerdefiniertes In-<br>haltsverzeichnis mit eige-<br>nen Formatvorlagen | Referenzen > Inhaltsverzeich-<br>nis > <u>B</u> enutzerdefiniertes In-<br>haltsverzeichnis<br>Optionen > Formatvorlage su-<br>chen, dahinter Überschriftsebe-<br>nennummer eintragen. (Die<br>Nummern hinter Überschrift 1<br>bis 3 löschen.) |  |

#### Kommentare

| Kommentar einfügen                | Überprüfen: Kommentare ><br>Neuer Kommentar            | 4 |
|-----------------------------------|--------------------------------------------------------|---|
| Kommentar löschen                 | Überprüfen: Kommentare ><br>Löschen                    | X |
| Anzeige der Kommentare<br>beenden | Überprüfen: Kommentare ><br>Kommentare anzeigen (sic!) |   |

### Kopf- und Fußzeilen

| Kopf- bzw. Fußzeile einfü-<br>gen                                                             | Einfügen: Kopf- und Fußzeile >                                                                                                    |  |
|-----------------------------------------------------------------------------------------------|----------------------------------------------------------------------------------------------------|--|
| Kopf- und Fußzeilen auf<br>Vorder- und Rückseite ver-<br>schieden platzieren                  | Layout > Seite einrichten: Sei-<br>tenränder > Benutzerdefinierte<br>Seitenränder > Layout > Kopf-<br>und Fußzeilen: ☑ Gerade/un-<br>gerade anders |  |
| Kopf- und Fußzeilen über<br>mehrere Abschnitte ver-<br>knüpfen bzw. Verknüp-<br>fung aufheben | Kopf- und Fußzeilenttols ><br>Entwurf > <i>Navigation:</i> Mit vor-<br>heriger verknüpfen                                                          |  |

| Tätigkeit                                                  | Menü / Befehl                                                                                                    | Tastenkombination | Mausaktion  |  |
|------------------------------------------------------------|----------------------------------------------------------------------------------------------------|-------------------|-------------|--|
| Listenformatierung                                         |                                                                                                    |                   |             |  |
| Aufzählungslisten                                          |                                                                                                    |                   | := ·        |  |
| Nummerierte Listen                                         |                                                                                                    |                   | · 1 · · · · |  |
| Zahlennummerierung<br>rechtsbündig ausrichten              | > Neues Zahlenformat<br>definieren > Ausrichtung:<br>Rechts                                                                                                    |                   | 1           |  |
|                                                            | Literaturver                                                                                                    | zeichnis          |             |  |
| Formatvorlage für Litera-<br>turverzeichnis                | Referenzen: Zitate und Litera-<br>turverzeichnis: Formatvorlage                                                                                                    |                   |             |  |
|                                                            | Makro                                                                                                    | DS                |             |  |
| Makros ausführen                                           | Ansicht > Makros > Makros<br>anzeigen                                                                                                    |                   |             |  |
| Makros aufzeichnen                                         | Ansicht > Makros > Makro<br>aufzeichnen<br><i>oder</i><br>Entwicklertools > <i>Code:</i> Makro<br>aufzeichnen                                                                                                    |                   |             |  |
| Makros ansehen                                             | Entwicklertools > Code:<br>Makros                                                                                                    | Alt + F8          |             |  |
| Makros in die Schnellstart-<br>leiste bringen <sup>1</sup> | <ol> <li>Datei &gt; Optionen</li> <li>Symbolleiste für den Schnell-<br/>zugriff: Befehle auswählen:<br/>Makros</li> <li>Gewünschtes Makro aus-<br/>wählen und auf schaltfläche<br/>Hinzufügen klicken</li> </ol>                                                             |                   | <b>-</b>    |  |
| Makro eine Tastenkombi-<br>nation zuweisen                 | Datei > Optionen > Menüband<br>anpassen > unten Tastenkom-<br>binationen: Anpassen > im<br>nächsten Fenster bei Katego-<br>rien: Makros wählen, dann im<br>rechten Fensterteil den ge-<br>wünschten Makro markieren ><br>Neue Tastenkombination aus-<br>probieren > Zuordnen |                   |             |  |

<sup>&</sup>lt;sup>1</sup> Literatur zu Word 2010: Word – Tipps & Tricks, W 445

| Tätigkeit                  | Menü / Befehl                                  | Tastenkombination   | Mausaktion    |
|----------------------------|------------------------------------------------|---------------------|---------------|
| Makros exportieren         | 1. Entwicklertools > Visual Ba-                |                     |               |
|                            | sic                                            |                     |               |
|                            | 2. Normal – Module –                           |                     |               |
|                            | NewMacros                                      |                     |               |
|                            | 3. Datei exportieren (*.bas)                   |                     |               |
| Makros importieren         | 1. Entwicklertools > Visual Ba-                |                     |               |
|                            | sic                                            |                     |               |
|                            | 2. Normal – Module                             |                     |               |
|                            | 3. Datei importieren (*.bas)                   |                     |               |
| ٢                          | Nummerierung v                                 | on Absätze          | n             |
| Nummerierungen einfügen    | Start > Absatz: Nummerie-                      | früher: For-        | <u>1</u><br>2 |
|                            | rungsbibliothek                                | mat > Nummerierung  | 3             |
|                            |                                                | und Aufzählungszei- |               |
|                            |                                                | chen                |               |
| Nun                        | nmerierungen be                                | ei Gliederun        | igen          |
| Nummerierungen einfugen    | Start > Absatz: Listenbibliothek               | *                   | +             |
| Format einer Nummerie-     | Start > <i>Absatz:</i> Listenbibliothek        |                     |               |
| rung ändern                | > Listenebene ändern                           |                     |               |
| Gliederungssystem anpas-   | Start > <i>Absatz</i> : Listenbibliothek       |                     |               |
| sen                        | > Neue Liste mit mehreren                      |                     |               |
|                            | Ebenen definieren                              |                     |               |
| Einzug der Nummerierung    | Start > Absatz: Listenbibliothek               |                     |               |
| lesuegen                   | Shenen definieren                              |                     |               |
|                            | Position: Ausrichtung:                         |                     |               |
| Abstand zwischen Num-      | Start > Absatz: Listenbibliothek               |                     |               |
| merierung und Text festle- | <ul> <li>Neue Liste mit mehreren</li> </ul>    |                     |               |
| gen (= Festlegung, wo der  | Ebenen definieren.                             |                     |               |
| Text beginnt)              | Position: Texteinzug bei:                      |                     |               |
| Abstände für alle Ebenen   | Start > <i>Absatz:</i> Listenbibliothek        |                     |               |
| definieren                 | > Neue Liste mit mehreren                      |                     |               |
|                            | Ebenen definieren.                             |                     |               |
|                            | Position: Fur alle Ebenen fest-                |                     |               |
| <b>F</b> ( 1               |                                                |                     |               |
| Formatvorlage anpassen     | Start > Absatz: Listenbibliothek               |                     |               |
| Ülegengeleniftagt          | <ul> <li>reach Listentyp achilleren</li> </ul> |                     |               |
| Uberschriftsebene um eine  |                                                |                     | <u>€</u> ≡    |
| Überschriftschart          |                                                |                     |               |
| Ebene berunterstufen       |                                                |                     | <u>⇒≡</u>     |
|                            |                                                |                     |               |

### Organigramm

vgl. Word Tipps und Tricks von A bis Z, W444

| Tätigkeit                                                      | Menü / Befehle                                                                                            | Tastenkombination | Mausaktion                                                          |
|----------------------------------------------------------------|----------------------------------------------------------------------------------------------------|-------------------|---------------------------------------------------------------------|
| Organigramm erstellen<br>nach einer Vorlage                    | Einfügen > Illustrationen:<br>SmartArt > Hierarchie<br>Vorlage aussuchen                                  |                   |                                                                     |
| Text eingeben                                                  | [Text] anklicken und Text<br>eintippen<br>bzw.                                                            |                   | Text bearbeiten                                                     |
| Texte übersichtlich ver-<br>walten (= Textbereich öff-<br>nen) |                                                                                                    |                   |                                                                     |
| Feldgröße ändern                                               |                                                                                                    |                   | > Eckanfasser ziehen                                                |
| Form ändern                                                    |                                                                                                    |                   | € > Form ändern                                                     |
| Form hinzufügen (1. Vari-<br>ante)                             | Eine vorhandene Form<br>markieren                                                                         |                   | Form hinzufügen ><br>auswählen: danach<br>davor darüber<br>darunter |
| Form hinzufügen (2. Vari-<br>ante)                             | <ol> <li>s. Mausaktion</li> <li>Weiteren Text eintippen</li> </ol>                                        |                   | <                                                                   |
| Hierarchieebene ändern                                         | im Textbereich:<br>Tieferstufen: ᅜ<br>Höherstufen: 슈 + 또                                                  |                   |                                                                     |
| Formatvorlagen anwenden                                        |                                                                                                    |                   | Formatvorlagen                                                      |
| Farben anwenden                                                |                                                                                                    |                   | Farben                                                              |
| Layout ändern                                                  |                                                                                                    |                   | الم                                                                 |
| Heiratssymbol einfügen                                         |                                                                                                    |                   |                                                                     |
| Sterbesymbol in Textfeld<br>einfügen                           | Einfügen > Symbole ><br>Wingdings                                                                         |                   |                                                                     |
| Layoutoptionen: Ausrich-<br>tung zum umfließenden<br>Text      |                                                                                                    |                   |                                                                     |
|                                                                | Positio                                                                                                   | nen               |                                                                     |
| Linien einziehen                                               | Einfügen > Formen<br>Strich aussuchen -> Maus<br>verändert sich in fettes<br>Pluszeichen -> Strich ziehen |                   |                                                                     |
| Position fixieren                                              | Layoutoptionen: O Position<br>auf der Seite fixieren                                                      |                   |                                                                     |
| Absolute Angaben, bezo-<br>gen auf Seitenformat                | Layoutoptionen: Weitere anzei-<br>gen                                                                     |                   |                                                                     |

| Tätigkeit                                            | Menü / Befehle                                                                                                    | Tastenkombination | Mausaktion |  |
|------------------------------------------------------|----------------------------------------------------------------------------------------------------|-------------------|------------|--|
| Positionsrahmen                                      |                                                                                                    |                   |            |  |
| Positionsangaben einsehen<br>und ändern              | Positionsrahmen formatie-<br>ren:                                                                                                    |                   |            |  |
| Absolute Angaben, bezo-<br>gen auf Seitenformat      | Relativ zu Seite<br>☑ Verankern                                                                                                    |                   |            |  |
|                                                      | Rahmen                                                                                                    |                   |            |  |
| Rahmenlinien einfügen                                | Start > Absatz:                                                                                                    |                   |            |  |
|                                                      | Rechtschr                                                                                                    | eibung            |            |  |
| Kontrolle und Änderung<br>der Autokorrektur          | Datei > Optionen > Dokument-<br>prüfung: Auto-Korrektur-Opti-<br>onen                                                                                                    |                   |            |  |
| Fehler in Rechtschreibwör-<br>terbüchern korrigieren | Datei > Optionen > Dokument-<br>prüfung<br><i>Bei der Rechtschreibprüfung in</i><br><i>Microsoft Office-Progammen:</i><br>Benutzerwörterbücher > Wort-<br>liste bearbeiten<br>Löschen <i>oder</i> Hinzufügen |                   |            |  |

| Schnellbausteine (früher Autotext, Textbausteine)                                                                                                    |                                                                                                    |                                                                                                    |  |  |
|----------------------------------------------------------------------------------------------------|----------------------------------------------------------------------------------------------------|----------------------------------------------------------------------------------------------------|--|--|
| <ol> <li>Text markieren</li> <li>Einfügen &gt; <i>Text:</i> Schnell-<br/>bausteine &gt; Auswahl im<br/>Schnellbausteinkatalog<br/>speichern</li> </ol> |                                                                                                    |                                                                                                    |  |  |
| Einfügen > Text: Schnellbau-<br>steine > als Namen das ge-<br>wünschte Kürzel eintippen                                                                |                                                                                                    |                                                                                                    |  |  |
| Einfügen > <i>Text:</i> Schnellbau-<br>steine > Organizer für Bau-<br>steine > Eigenschaften bear-<br>beiten                                           |                                                                                                    |                                                                                                    |  |  |
| Einfügen > Text: Schnellbau-<br>steine > Organizer für Bau-<br>steine > Löschen                                                                        |                                                                                                    |                                                                                                    |  |  |
|                                                                                                    | <ol> <li>Ibausteine (früher</li> <li>Text markieren</li> <li>Einfügen &gt; Text: Schnell-<br/>bausteine &gt; Auswahl im<br/>Schnellbausteinkatalog<br/>speichern</li> <li>Einfügen &gt; Text: Schnellbau-<br/>steine &gt; als Namen das ge-<br/>wünschte Kürzel eintippen</li> <li>Einfügen &gt; Text: Schnellbau-<br/>steine &gt; Organizer für Bau-<br/>steine &gt; Eigenschaften bear-<br/>beiten</li> <li>Einfügen &gt; Text: Schnellbau-<br/>steine &gt; Organizer für Bau-<br/>steine &gt; Organizer für Bau-<br/>steine &gt; Organizer für Bau-<br/>steine &gt; Organizer für Bau-<br/>steine &gt; Löschen</li> </ol> | <b>Ibausteine</b> (früher Autotext, Textb         1. Text markieren         2. Einfügen > Text: Schnell-<br>bausteine > Auswahl im<br>Schnellbausteinkatalog<br>speichern         Einfügen > Text: Schnellbau-<br>steine > als Namen das ge-<br>wünschte Kürzel eintippen         Einfügen > Text: Schnellbau-<br>steine > Organizer für Bau-<br>steine > Eigenschaften bear-<br>beiten         Einfügen > Text: Schnellbau-<br>steine > Organizer für Bau-<br>steine > Löschen |  |  |

## Schnellstartleiste/Symbolleiste

| Tätigkeit                 | Menü / Befehl                                                                                                    | Tastenkombination | Mausaktion |
|---------------------------|----------------------------------------------------------------------------------------------------|-------------------|------------|
| einrichten bzw. verändern | Symbolleiste für den Schnell-<br>zugrff anpassen > Weitere Be-<br>fehle                                                                        |                   | ÷          |
| Symbol verändern          | Symbolleiste für den Schnell-<br>zugrff anpassen > Weitere Be-<br>fehle > <i>Element im rechten</i><br><i>Fenster markieren</i> >  ><br>Ändern |                   | Ŧ          |

#### Schriften

| Tätigkeit                       | Menü / Befehl                     | Tastenkombination | Mausaktion |
|---------------------------------|-----------------------------------|-------------------|------------|
| Zeichen formatieren             | Start > Schriftart                |                   |            |
| Besondere Zeichen einfü-<br>gen | Einfügen > <i>Symbole:</i> Symbol |                   |            |
|                                 |                                   |                   |            |

### Schutz

| Tätigkeit            | Menü / Befehl                                                                                       | Tastenkombination | Mausaktion |
|----------------------|----------------------------------------------------------------------------------------------------|-------------------|------------|
| Geschütztes Dokument | Datei > Informationen > Doku-<br>ment schützen > Bearbeitung<br>einschränken > Schutz aufhe-<br>ben |                   |            |

| Tätigkeit                       | Menü / Befehl                                                                                       | Tastenkombination | Mausaktion |
|---------------------------------|----------------------------------------------------------------------------------------------------|-------------------|------------|
| Schreibschutz einrichten        | Datei > Informationen > Doku-<br>ment schützen > Bearbeitung<br>einschränken > Schutz aufhe-<br>ben |                   |            |
| Mit Kennwort verschlüs-<br>seln | Datei > Informationen > Doku-<br>ment schützen > Mit Kennwort<br>verschlüsseln                      |                   |            |

## Seitenlayout und Layouthilfen

| Tätigkeit                                         | Menü / Befehl                                                                                                    | Tastenkombination | Mausaktion                 |
|---------------------------------------------------|----------------------------------------------------------------------------------------------------|-------------------|----------------------------|
| Hoch- bzw. Querformat<br>einstellen               | Layout > Seite einrichten: Aus-<br>richtung ><br>Hochformat oder Querformat                                                    |                   |                            |
| Seitenränder einstellen                           | Layout > <i>Seite einrichten:</i> Seitenränder                                                                                 |                   |                            |
| Papierformat einstellen                           | Layout > <i>Seite einrichten:</i> For-<br>mat                                                                                  |                   |                            |
| Spalten einrichten                                | Layout > <i>Seite einrichten:</i><br>Spalten                                                                                   |                   |                            |
| Zwei Teile eines Textes<br>untereinander anzeigen | Ansicht > Fenster: Teilen                                                                                                    |                   |                            |
| Kopf- und Fußzeilen bear-<br>beiten               | In Kopf- oder Fuβzeile klicken<br>– aktiviert Kopf- und Fuβzei-<br>lentools:<br>Entwurf > Navigation:<br>Zu Kopfzeile wechseln |                   |                            |
| Zu Kopfzeile wechseln                             | In Kopf- oder Fuβzeile klicken<br>– aktiviert Kopf- und Fuβzei-<br>lentools:<br>Entwurf > Navigation:<br>Zu Kopfzeile wechseln |                   | Zu Kopfzeile Z<br>wechseln |
| Zu Fußzeile wechseln                              | In Kopf- oder Fuβzeile klicken<br>– aktiviert Kopf- und Fuβzei-<br>lentools:<br>Entwurf > Navigation:<br>Zu Fuβzeile wechseln  |                   | Zu Fußzeile<br>wechseln    |
| Zur vorherigen wechseln                           | In Kopf- oder Fuβzeile klicken<br>– aktiviert Kopf- und Fuβzei-<br>lentools:<br>Entwurf > Navigation:<br>Vorherige             |                   |                            |
| Zur nächsten wechseln                             | In Kopf- oder Fuβzeile klicken<br>– aktiviert Kopf- und Fuβzei-<br>lentools:<br>Entwurf > Navigation:<br>Nächste               |                   |                            |

| Tätigkeit                                                       | Menü / Befehl                                                                                                    | Tastenkombination | Mausaktion                             |
|-----------------------------------------------------------------|----------------------------------------------------------------------------------------------------|-------------------|----------------------------------------|
| Mit vorheriger verknüpfen<br>bzw. Verknüpfung aufhe-<br>ben     | In Kopf- oder Fuβzeile klicken<br>– aktiviert Kopf- und Fuβzei-<br>lentools:<br>Entwurf > Navigation:<br>Mit vorheriger verknüpfen                                                                         |                   | <b>*</b> :                             |
| Fußnoten einfügen                                               | Referenzen > <i>Fußnoten:</i> Fuß-<br>note einfügen                                                                                                    |                   | AB <sup>1</sup><br>Fußnote<br>einfügen |
| Trennlinie von Fußnoten<br>benutzerdefiniert positio-<br>nieren | Ansicht > Entwurf<br>Referenzen > Notizen anzeigen<br>Ist grau!!! Grund?<br>Unten: Fußnoten > Fußno-<br>tentrennlinie<br>auf Linie: Absatzabstände<br>verändern                                            |                   |                                        |
| Seitennummerierung                                              | Einfügen > Kopf- und Fuß-<br>zeile: Seitenzahl ><br>Seitenzahlen formatieren > Sei-<br>tennummerierung: Beginnen<br>bei                                                                                    |                   |                                        |
| Blindtext einfügen                                              | =rand()<br>=rand(x,y)<br>wobei x die Anzahl der Ab-<br>sätze und y die Anzahl der Zei-<br>len pro Absatz bedeutet<br>=lorem()<br>der klassische lateinische<br>Blindtext<br>=old.rand()<br>Franz jagt-Text |                   |                                        |
| Zeilen nummerieren                                              | Text eines Abschnittes markie-<br>ren<br>Layout > Zeilennummern ><br>Fortlaufend<br>oder<br>Jeden Abschnitt neu beginnen<br>oder<br>Jede Seite neu beginnen<br>(funktioniert nicht in Tabellen)            |                   |                                        |
| Startzeilennummer festle-<br>gen                                | Layout > Zeilennummern ><br>Zeilennummerierungsoptionen:<br>Layout: Zeilennummern: Be-<br>ginnen mit:                                                                                                    |                   |                                        |
| Abstand zum Text festle-<br>gen                                 | Layout > Zeilennummern ><br>Zeilennummerierungsoptionen:<br>Layout: Zeilennummern: Ab-<br>stand zum Text:                                                                                                  |                   |                                        |
| Intervall der Zeilenzählung festlegen                           | Layout > Zeilennummern ><br>Zeilennummerierungsoptionen:<br>Layout: Zeilennummern: Zäh-<br>lintervall                                                                                                    |                   |                                        |

| Tätigkeit                                       | Menü / Befehl                                                                                                    | Tastenkombination | Mausaktion |  |  |
|-------------------------------------------------|----------------------------------------------------------------------------------------------------|-------------------|------------|--|--|
| Tätigkeit                                       | Menü / Befehl                                                                                                    | Tastenkombination | Mausaktion |  |  |
|                                                 | Serienbriefe                                                                                                    |                   |            |  |  |
| Vorbereitung der Daten-<br>quelle               | Excel- oder Access                                                                                                    |                   |            |  |  |
| Serienbrief mit dem Assis-<br>tenten einrichten | Sendungen > Serien <u>d</u> ruck<br>starten > Seriendruck-Assis-<br>tent mit Schritt-für Schritt-<br>Anweisungen                                                                  |                   |            |  |  |
| Vorschau auf die Serien-<br>briefe              | Sendungen > Vorschau Er-<br>gebnisse                                                                                                    |                   |            |  |  |
| Drucken                                         | Sendungen > Fertig stellen<br>und zusammenführen > Do-<br>kumente drucken                                                                                                    |                   |            |  |  |
| Datenquelle einsehen                            | <b>Sendungen</b> > Serien <u>d</u> ruck star-<br>ten: <b>Empfängerliste bearbei-</b><br><b>ten</b>                                                                                |                   |            |  |  |
| Datenquelle ändern                              | Sendungen > Serien <u>d</u> ruck<br>starten > Seriendruck-Assis-<br>tent mit Schritt-für Schritt-<br>Anweisungen > im Schritt 3:<br>Andere Liste wählen: Daten-<br>bank auswählen |                   |            |  |  |
| Ganz neue Liste als Word-<br>Datei eingeben     | Sendungen > Empfänger aus-<br>wählen > Neue Liste eingeben                                                                                                    |                   |            |  |  |

### Silbentrennung

| Silbentrennung manuell<br>durchführen       | Layout > <i>Seite einrichten:</i> Sil-<br>bentrennung > Manuell               |  |
|---------------------------------------------|-------------------------------------------------------------------------------|--|
| Silbentrennung automa-<br>tisch durchführen | Layout > <i>Seite einrichten:</i> Sil-<br>bentrennung > Automatisch           |  |
| Trennungsoptionen einstel-<br>len           | Layout > Seite einrichten: Sil-<br>bentrennung > Silbentren-<br>nungsoptionen |  |
| Silbentrennung rückgängig machen            | Das bedingte Trennzeichen lö-<br>schen.                                       |  |

## Spalten

| Abschnittswechsel einfü-<br>gen       | Layout: <i>Seite einrichten</i> > Um-<br>brüche > Abschnittsumbrüche:<br>Nächste Seite oder Fortlaufend |  |
|---------------------------------------|----------------------------------------------------------------------------------------------------|--|
| Anzahl der Spalten ange-<br>ben       | Layout: <i>Seite einrichten</i> : Spal-<br>ten                                                          |  |
| Text in nächster Spalte<br>fortsetzen | Layout: <i>Seite einrichten</i> > Sei-<br>tenumbrüche: Spalte                                           |  |

| Tätigkeit        | Menü / Befehl           | Tastenkombination | Mausaktion |
|------------------|-------------------------|-------------------|------------|
| Symbole          |                         |                   |            |
| Symbole einfügen | Einfügen: Symbole: Symb | ol                |            |

| Tätigkeit                                                                             | Menü / Befehl                                                                                        | Tastenkombination                                                                                                 | Mausaktion                                                                                                    |  |
|---------------------------------------------------------------------------------------|----------------------------------------------------------------------------------------------------|----------------------------------------------------------------------------------------------------|----------------------------------------------------------------------------------------------------|--|
| Tabellen                                                                              |                                                                                                    |                                                                                                    |                                                                                                    |  |
| Tabellenstruktur                                                                      |                                                                                                    |                                                                                                    |                                                                                                    |  |
| Tabelle einfügen                                                                      | Einfügen > <i>Tabellen:</i> Tabelle                                                                  |                                                                                                    |                                                                                                    |  |
| Linker Tabelleneinzug                                                                 | Tabelle > Layout: <i>Tabelle</i> : Ei-<br>genschaften: Tabelle > Aus-<br>richtung > Einzug von links |                                                                                                    | Tabelleneigenschaf-<br>ten: weiter siehe Menü                                                                                                    |  |
| Gitternetzlinien anzeigen                                                             | Tabellentools > Layout: <i>Ta-belle</i> : Gitternetzlinien anzeigen                                  |                                                                                                    |                                                                                                    |  |
| Neue <b>Zeile</b> einfügen                                                            | Cursor in Zelle<br>Einfügen > Zeilen ober-<br>halb bzw. unterhalb einfügen                           |                                                                                                    | Mauszeiger am linken<br>Rand auf eine Zeilenlinie<br>führen, auf das erschei-<br>nende⊕klicken                                                      |  |
| Zeilen verschieben                                                                    | Zeilen markieren                                                                                     | $ \begin{array}{c} \textcircled{1} + (Alt) + (nach oben) \\ bzw. \\ \fbox{1} + (Alt) + (nach unten) \end{array} $ |                                                                                                    |  |
| Zeilen löschen                                                                        | Cursor in Zelle<br>Zellen löschen ><br>Ganze Zeile löschen                                           |                                                                                                    |                                                                                                    |  |
| Spalten verkleinern oder<br>vergrößern ohne Verände-<br>rung der Tabellenbreite       |                                                                                                    |                                                                                                    | Mit der Maus die Tabel-<br>lenstege <b>in der Tabelle</b> zie-<br>hen<br>oder<br>Mit 관 und der Maus die<br>Tabellenstege <b>im Lineal</b><br>ziehen |  |
| Spalten verkleinern oder<br>vergrößern <b>mit</b> Verände-<br>rung der Tabellenbreite |                                                                                                    |                                                                                                    | Mit 한 und der Maus die<br>Tabellenstege <b>in der Ta-<br/>belle</b> ziehen<br>oder<br>Mit der Maus die Tabel-<br>lenstege <b>im Lineal</b> ziehen   |  |
| Spalten einfügen                                                                      | Cursor in Zelle<br>Einfügen > Spalten links<br>bzw. rechts einfügen                                  |                                                                                                    |                                                                                                    |  |
| Spalten löschen                                                                       | Cursor in Zelle<br>Zellen löschen ><br>O Ganze Spalte löschen                                        |                                                                                                    |                                                                                                    |  |

| Tätigkeit                                                                    | Menü / Befehl                                                                                                    | Tastenkombination | Mausaktion                                                                             |
|------------------------------------------------------------------------------|----------------------------------------------------------------------------------------------------|-------------------|----------------------------------------------------------------------------------------|
| Zellen einfügen                                                              | Cursor in Zelle $\sum_{i=1}^{n} E_{i} = \sum_{i=1}^{n} E_{i}$                                                       |                   |                                                                                        |
|                                                                              | gen ><br>Zellen einfügen 2 X                                                                                        |                   |                                                                                        |
|                                                                              | O Zellen nach <u>r</u> echts verschieben                                                                            |                   |                                                                                        |
|                                                                              | Ganze Zeile einfügen     Ganze Zeile einfügen                                                                       |                   |                                                                                        |
|                                                                              | OK Abbrechen                                                                                                    |                   |                                                                                        |
| Zellen löschen                                                               | Cursor in Zelle                                                                                                    |                   |                                                                                        |
|                                                                              | Zellen löschen >                                                                                                    |                   |                                                                                        |
|                                                                              | Zellen nach links verschieben                                                                                       |                   |                                                                                        |
|                                                                              | Ganze Zeile löschen                                                                                                 |                   |                                                                                        |
|                                                                              | OK Abbrechen                                                                                                    |                   |                                                                                        |
| Tabelle teilen                                                               | Tabellentools > Layout > Zu-<br>sammenführen: Tabelle teilen                                                        |                   |                                                                                        |
| Tabellen formatie                                                            | eren                                                                                                    |                   |                                                                                        |
| <b>Rahmenlinien</b> um jede<br>Zelle                                         | Tabellentools > Layout > Ta-<br>bellen: Eigenschaften > Ta-<br>belle: Rahmen und Schattie-<br>rung > Rahmen: Raster |                   |                                                                                        |
| Rahmenlinien ändern                                                          |                                                                                                    |                   | Rahmenarten<br>auswählen, dann mit dem<br>Pinsel die zu verändernde<br>Linie anklicken |
| Farbe der Rahmen ändern                                                      | Tabellentools > Tabellenent-<br>wurf > Schattierung                                                                 |                   |                                                                                        |
| Rahmenformatierung über-<br>tragen                                           | Tabellentools > Tabellenent-<br>wurf > <i>Rahmen:</i> Rahmen über-<br>tragen                                        |                   |                                                                                        |
| Ausrichtung der Texte in-<br>nerhalb der Zellen: links,<br>zentriert, rechts | Start > Absatz > <i>Allgemein:</i><br>Ausrichtung                                                                   |                   |                                                                                        |
| Ausrichtung der Texte in-<br>nerhalb der Zellen: oben,<br>zentriert, unten   | Tabellentools > Layout > Aus-<br>richtung >                                                                         |                   |                                                                                        |
| <i>Textrichtung</i> innerhalb einer Zelle: vertikal                          | Tabellentools > Layout > Aus-<br>richtung > Textrichtung >                                                          |                   |                                                                                        |
|                                                                              |                                                                                                    |                   |                                                                                        |

| Tätigkeit                                                           | Menü / Befehl                                                                                                    | Tastenkombination | Mausaktion                                                                                                    |
|---------------------------------------------------------------------|----------------------------------------------------------------------------------------------------|-------------------|----------------------------------------------------------------------------------------------------|
| Vertikale Textrichtung<br>rückgängig machen                         | Tabellentools > Layout > Aus-<br>richtung > Textrichtung ><br><i>mehrfach auf</i> Textrichtung <i>kli-</i><br><i>cken</i>                                                  |                   | ↓↓↓↓<br>Textrichtung                                                                                                    |
| Spaltenbreite verändern                                             |                                                                                                    |                   | Mauszeiger im Lineal auf<br>den Spaltenbegrenzer ><br>verändert sich in Doppel-<br>pfeil >  tiehen                                                |
| Spaltenbreite auf Optimal-<br>wert einstellen                       | Tabellentools > Layout > Zel-<br>lengröβe: AutoAnpassen                                                                                                    |                   | Mauszeiger zwischen zwei<br>Spaltenköpfe stellen und<br>doppelklicken                                                                             |
| Zeilenhöhe verändern                                                |                                                                                                    |                   | Mauszeiger im Lineal auf<br>die Trennlinie zwwischen<br>zwei Zeilen bewegen ><br>verändert sich in Doppelli-<br>nie mit zwei Pfeilen ><br>2ziehen |
| Zellenhintergrund einfärben                                         | Start: <i>Absatz</i> >                                                                                                    |                   | <i>₹</i> <b>9</b> -                                                                                                    |
| Linien ziehen                                                       | Start: <i>Absatz</i> >                                                                                                    |                   | Zu umrahmenden Zellen-<br>bereich markieren, dann<br>gewünschte Rahmenart<br>wählen.                                                              |
| Seitenwechsel innerhalb<br>einer Zeile zulassen / nicht<br>zulassen | Tabellentools > Layout > Ta-<br>belle: Eigenschaften > Zeile:Optionen:☑ Zeilenwechsel auf Seiten zu-<br>lassen                                                             |                   |                                                                                                    |
| Auf jeder Seite bestimmte<br>Zeilen als Kopf wiederho-<br>len       | <ol> <li>Gewünschten Bereich mar-<br/>kieren</li> <li>Tabelleneigenschaften</li> <li>Zeile: Optionen: ☑ Gleiche<br/>Kopfzeile auf jeder Seite wie-<br/>derholen</li> </ol> |                   |                                                                                                    |
| Zellen verbinden                                                    | 1. Zellen markieren<br>Zellen verbinden                                                                                                    |                   |                                                                                                    |
| Tabellenzeilen sortieren                                            | <ol> <li>Tabelle markieren</li> <li>Tabelle &gt; Layout &gt; Daten:<br/>Sortieren</li> <li>Im folgenden Fenster Sortierkriterien ausfüllen</li> </ol>                      |                   |                                                                                                    |

| Tätigkeit                                                                            | Menü / Befehl                                                                                   | Tastenkombination | Mausaktion |  |  |
|--------------------------------------------------------------------------------------|-------------------------------------------------------------------------------------------------|-------------------|------------|--|--|
| Tabellen zusamn                                                                      | Tabellen zusammenfügen                                                                          |                   |            |  |  |
| 1. Tabellen untereinander<br>kopieren                                                |                                                                                                 |                   |            |  |  |
| 2. Textfluss in beiden Ta-<br>bellen ausschalten                                     | Tabellentools > Layout > Ta-<br>bellen: Eigenschaften > Ta-<br>belle: Textumbruch: Ohne         |                   |            |  |  |
| 3. Zweite Tabelle markie-<br>ren und an die erste heran-<br>ziehen                   |                                                                                                 |                   | <b>₩</b>   |  |  |
| 4. Textfluss in beiden Ta-<br>bellen ausschalten -> Nun<br>verschmelzen die Tabellen | Tabellentools > Layout > <i>Ta-<br/>bellen:</i> Eigenschaften > Ta-<br>belle: Textumbruch: Ohne |                   |            |  |  |

| Tätigkeit                                   | Menü / Befehl                                                                           | Tastenkombination | Mausaktion       |  |
|---------------------------------------------|-----------------------------------------------------------------------------------------|-------------------|------------------|--|
| Textmarken                                  |                                                                                         |                   |                  |  |
| Textmarken einfügen (Na-<br>men definieren) | <i>Gewünschte Textstelle markie-<br/>ren &gt;</i><br>Einfügen > <i>Links:</i> Textmarke |                   |                  |  |
| Textmarken anzeigen                         | Einfügen > <i>Links:</i> Textmarke                                                      |                   | Textmarke        |  |
| Zu Textmarke springen                       | Einfügen > <i>Links:</i> Textmarke<br>dann Textmarke auswählen ><br>Gehe zu             |                   | Textmarke        |  |
|                                             | Überarbeiten-Funktion                                                                   |                   |                  |  |
| Überarbeitungsfunktion<br>einschalten       | Überprüfen > Nachverfolgung<br>> Änderungen nachverfolgen ><br>Änderungen nachverfolgen |                   |                  |  |
| Kennzeichnung der Über-<br>arbeitung        | Nachverfolgung > Markup: alle                                                           |                   |                  |  |
| Was soll gekennzeichnet werden?             | Nachverfolgung > Änderungen<br>nachverfolgen                                            |                   | Nachverfolgung 🕞 |  |
| Überarbeitungen anneh-<br>men               | Überprüfen > Änderungen: An-<br>nehmen                                                  |                   |                  |  |
| Zur nächsten Stelle sprin-<br>gen           |                                                                                         |                   | £                |  |
| Zur letzten Stelle springen                 |                                                                                         |                   | ¢.               |  |

| Tätigkeit                                 | Menü / Befehl                                                                                                    | Tastenkombination | Mausaktion |
|-------------------------------------------|----------------------------------------------------------------------------------------------------|-------------------|------------|
| Überarbeitungsfunktion<br>abschalten      | Überprüfen > Änderungen: An-<br>nehmen > Alle Änderungen an-<br>nehmen und Nachverfolgung<br>beenden<br>oder<br>Überprüfen > Änderungen:<br>Der > Alle Änderungen ab-<br>lehnen und Nachverfolgung be-<br>enden |                   | × •        |
| Verweise                                  |                                                                                                    |                   |            |
| Verweis auf eine andere<br>Seite einfügen | Voraussetzung: dort eingefügte<br>Textmarke<br>Einfügen: Links: Querverweis<br>><br>Verweistyp: Textmarke<br>Verweisen auf: Seitenzahl                                                                          |                   |            |